## Portweiterleitung mit einem <u>LINKSYS</u> Router

|             | LINKS                                                                                                    | YS Smart Wi-Fi                                                                                                    |                                                                       | App Center H                                        | filfe Cisco WLAN ✔ Guid                                                                                                    | o B. 👻                           |                    |
|-------------|----------------------------------------------------------------------------------------------------|----------------------------------------------------------------------------------------------------|-----------------------------------------------------------------------|-----------------------------------------------------|----------------------------------------------------------------------------------------------------|----------------------------------|--------------------|
|             | Smart<br>Smart<br>Ga<br>Ga<br>S<br>S<br>Ma<br>S<br>S<br>Ma<br>S<br>S<br>Ma<br>S<br>S<br>Ma<br>S<br>S<br>S<br>S<br>S<br>S<br>S<br>S<br>S<br>S<br>S<br>S<br>S | Wi-Fi Tools<br>råteliste<br>staugriff<br>iderschutzfunktionen<br>dien-Priorisierung<br>schwindigkeitstest<br>erner Speicher<br>einstellungen | Prezzenk-60<br>Deses ontr<br>WLAN<br>- Cisco Seehol<br>- Cisco Seehol | tus<br>Victorian<br>Acutar<br>1.2 dare @<br>5.000 @ | Charay Hometowski  Charametowski  Charametowski  C | FI                               |                    |
|             | ିତ୍ୟ<br>ଜୋ<br>ଅନ୍ତି<br>ଅନ୍ତି<br>ଅନ୍ତି                                                                                                    | nnektivitat<br>AN<br>herheit                                                                                                    | Kinderschutz<br>Kinderschutzhu<br>aktiviert:<br>Geschützte Gerä       | turktionen E3<br>ktionen sind 1                     | Gastrught     Gastrught     Gastrught     Gastrught     Gastrught     Gastrught     Gisco Seeher     Kenword:     BM     Akbelt:     O                                                                                                    | E3<br>I-guest<br>Cluest<br>Gaste |                    |
| LINK        | SV5" Smart Wi-Fi                                                                                                    |                                                                                                    | Externer Sp                                                           | App Cer                                             | 83 Medien-Priorisierung                                                                                                    | Cisco WLAN                       | ✓ Guido B.         |
|             |                                                                                                    |                                                                                                    |                                                                       |                                                     |                                                                                                    |                                  |                    |
|             | Sicherheit<br>Router-Einstellungen anzeigen und<br>Firewall DMZ Anwe<br>DDNS Einfache Port-Weiterleitung                                                    | andern<br>ndungen und Spiele                                                                                                    | rleitung   Portbereict                                                | Triggering                                          |                                                                                                    |                                  |                    |
| BO          | Name der Anwendung                                                                                                    | Externer Port                                                                                                    | Interner Port                                                         | Protokoll                                           | Geräte-IP-Nr                                                                                                    | Aktiviert                        |                    |
| $\odot$     | XT2 plus                                                                                                    | 8080                                                                                                    | 443                                                                   | TCP                                                 | 192.168.1.109                                                                                                    | Wahr                             | Bearbeiten/        |
| a second a  |                                                                                                    |                                                                                                    |                                                                       |                                                     |                                                                                                    |                                  |                    |
|             |                                                                                                    |                                                                                                    |                                                                       |                                                     | Neue ei                                                                                                    | nfache Port-Weite                | leitung hinzufügen |
| °0          |                                                                                                    |                                                                                                    |                                                                       |                                                     | Neue ei                                                                                                    | nfache Port-Weite                | leitung hinzufügen |
| °°<br>©     |                                                                                                    |                                                                                                    |                                                                       |                                                     | Neue ei                                                                                                    | nfache Port-Weiter               | leitung hinzufügen |
| 3) <b>C</b> |                                                                                                    |                                                                                                    |                                                                       |                                                     | Neue di                                                                                                    | nfache Port-Weiter               | leitung hinzufügen |
|             |                                                                                                    |                                                                                                    |                                                                       |                                                     | Neue ei<br>OK A                                                                                                    | nfache Port-Weiter               | Jeitung hinzufügen |

- 1. Öffnen Sie den Browser und rufen Sie Ihren Router auf.
- 2. Klicken Sie unter *Sicherheit* auf den Reiter *Anwendungen und Spiele*.
- 3. Wählen Sie nun den Reiter *Einfache Port-Weiterleitung*.
- 4. <u>Name der Anwendung</u>: Tragen Sie einen frei wählbaren Namen für die Portweiterleitung ein.
- 5. <u>Externer Port</u>: Wählen Sie hier den öffentlichen Port den Sie freigeben wollen (frei wählbar, wir empfehlen den Port 80 nicht zu verwenden).
- <u>Interner Port</u>: Wählen Sie hier den lokalen Port Ihres Gerätes aus (Standardweb Port: 80; SSL Port: 443).
- 7. <u>Protokoll</u>: Wählen Sie hier TCP als Protokoll aus.
- 8. <u>Geräte-IP-Nr.</u>: Tragen Sie hier die lokale IP Adresse des Gerätes ein, dass Sie aus dem Internet erreichbar machen wollen.
- *9. <u>Aktiviert</u>:* Wählen Sie hier *Wahr* damit die Portweiterleitung aktiviert ist.
- 10. Klicken Sie auf *OK* um die Einstellungen zu übernehmen.

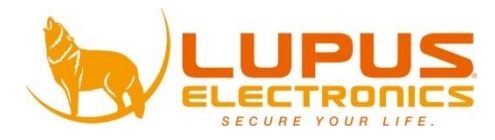